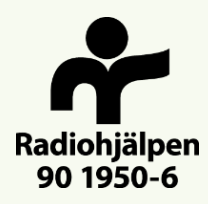

# INSTRUKTION TILL ANSÖKAN NATIONELLA FRITIDSAKTIVITETER NATIONELL VERKSAMHET

# BÖRJA MED ATT LÄSA KRITERIERNA

# ORGANISATION

- Organisationsnummer
- Namn
- Organisation bildad år
- Plusgiro-/Bankgiro
- 90-konto om det finns
  Fyll i numret eller Nej om det inte finns.
- Postadress
- Postnummer
- Postort
- Hemsida/webbplats
  - Fyll i webbadressen eller Nej om ingen webbplats finns.
- Organisationsbeskrivning
  - Beskriv föreningens/organisationens syfte, uppdrag, vad ni gör med mera.

# KONTAKTPERSON

- Förnamn
- Efternamn
- Funktion/roll
- Telefon
- E-post
- Ange e-post igen (för att undvika felskrivning)

## AKTIVITETEN/PROJEKTET

• Projektnamn

- Söker ni bidrag till <u>en aktivitet</u> döper ni den till det ni ska göra, till exempel: läger.

- Söker ni bidrag till <u>flera aktiviteter</u> skriver ni: fritidsaktiviteter.
- Ansökan gäller för

- Välj Enstaka aktiviteter/terminer

- Startdatum
  - Söker ni till <u>en aktivitet</u> med ett inplanerat startdatum så fyller ni i det datumet.
  - Söker ni till <u>flera aktiviteter</u> så fyller ni i startdatum för den aktivitet som sker först.

- Vet ni inte exakt startdatum så fyller ni i den 1: a i den månaden som den första aktiviteten är planerad att starta i.

• Slutdatum

- Söker ni till <u>en aktivitet</u> som har ett slutdatum så fyller ni i det.

- Söker ni till <u>flera aktiviteter</u> så fyller ni i slutdatum för den aktivitet som sker sist.

- Vet ni inte exakt slutdatum fyller ni i den sista dagen i den månaden som den sista aktiviteten avslutas i.

• Sökt totalt belopp

- Summera sökta kostnader för alla planerade aktiviteter och fyll i totalsumman.

- Observera att undre gräns för ansökan är 30 000 kr.
- Insamling

- Kronprinsessan Victorias fond för barn/unga eller Radiohjälpsfonden för vuxna. Välj rätt fond för målgruppen. En ansökan per fond kan göras om maximalt fyra aktiviteter.

• Tematiskt område

- Välj den beskrivning som bäst passar aktiviteten. Flera val är möjliga genom att klicka under det tidigare valda temat.

- Medlemsantal vid ansökan
- Stad/ort där aktiviteten ska ske
  - Flera orter kan skrivas med kommatecken emellan.
- Landskap
  - Flera val är möjliga genom att klicka under det tidigare valda landskapet.
- Hur ofta och hur många gånger sker aktiviteten under den sökta perioden?
  Har ni sökt till en resa, en träff och ett läger svarar ni: tre gånger.

- Har ni terminsbunden verksamhet eller andra regelbundet återkommande aktiviteter svarar ni till exempel: 1 gång/veckan, 20 gånger/termin, totalt 40 gånger 2022.

• Hur många deltagare och medhjälpare är det per gång?

- Har ni sökt till en resa och ett läger svarar ni hur många deltagare och medhjälpare det är på respektive aktivitet. Till exempel: Resa 30 deltagare/5 medhjälpare och läger 20 deltagare/3 medhjälpare.

- Vid terminsbunden verksamhet vill vi veta antalet deltagare och medhjälpare per gång. Till exempel: 10 deltagare och 3 medhjälpare per gång.

• Hur lång tid pågår aktiviteten per gång?

- Har ni sökt till en resa och ett läger uppger ni antal dagar för varje aktivitet. Till exempel: resa 5 dagar och läger 7 dagar.

- Vid terminsbunden verksamhet vill vi veta antal timmar per gång. Till exempel: Varje träningstillfälle är 1,5 timmar.

- Beskriv tydligt varje planerad aktivitet, vad ska ni göra?
   Här vill vi ha en tydlig beskrivning av aktiviteten, numrerade och i kronologisk ordning om flera, med antal medhjälpare, deltagare och datum eller antal dagar.
   Tänk på att beskriva hur ni ska kunna genomföra aktiviteten om pandemin fortgår.
- Beskriv syfte och förväntat resultat

## SAMARBETEN

- Om ni inte är en förening inom funktionshinderrörelsen ...
  - Nämn den/de föreningar ni samverkar med och när samverkan startade.
  - Kommunal och regiondriven verksamhet ingår inte i funktionshinderrörelsen.
  - Om ni ingår i rörelsen skriver ni att ni gör det, alla rutor måste fyllas i.
- Beskriv hur ni samverkar
  Om ni ingår i rörelsen skriver ni att ni gör det, alla rutor måste fyllas i.
- Hur får era deltagare kännedom om er verksamhet?
   Om pi ingår i rörelsen skriver pi att pi gör det alla ruter måste

#### - Om ni ingår i rörelsen skriver ni att ni gör det, alla rutor måste fyllas i.

# MÅLGRUPP

- Antal deltagare över 25 år
  - Skriv det totala antalet deltagare om ni söker till flera aktiviteter.
- Antal deltagare under 25 år
  Skriv det totala antalet deltagare om ni söker till flera aktiviteter.
- Antal medhjälpare

   Skriv det totala antalet medhjälpare om ni söker till flera aktiviteter.
   Obs, vi vill veta <u>det unika antalet</u> deltagare/medhjälpare vid terminsbunden verksamhet, inte summan av antalet för hela terminen.
- Beskriv medhjälparens roll/uppgift
- Antal deltagare som har med sig personlig assistent

   Bidrag kan inte sökas till ytterligare medhjälpare för den/de som har med sig personlig assisten, inte heller till kostnader för medföljande assistent beviljad enlig LSS.

## DOKUMENT

- Endast PDF: er kan laddas upp
- Dokumenten ska vara döpta efter innehåll
- Se symbolen uppe till höger vid uppladdning av dokument
- <u>Till ansökan ska alltid bifogas</u>:
  - Intyg där firmatecknare framgår
  - Radiohjälpens budgetmall för fritidsaktiviteter
- Nya sökande bifogar även:
  - Stadgar
  - Senaste årsredovisning (årsberättelse behövs inte)
- För ansökningar till hjälpmedel/enklare anpassning till en kostnad överstigande 5 000 kr ska en offert bifogas, gäller endast Kronprinsessan Victorias fond.
- Om bidrag avser medhjälpare till deltagare <u>18–25 år</u> från Kronprinsessan Victorias fond ska särskild motivering bifogas.

# GODKÄNN OCH SKICKA IN

- Observera att ansökan inte kan ändras efter att den har skickats in.
- Genom att godkänna villkoren räknas ansökan som signerad. Villkor för användning, rekvirering och redovisning finns i kriterierna för respektive fond.
- Se symbolen uppe till höger när du sparar eller skickar in din ansökan.
- Välj <u>Spara ansökan</u> om du vill fortsätta att fylla i vid ett annat tillfälle. Ett mail skickas till kontaktpersonen med en länk till ansökan. Mailet kommer från Onair och går inte att svara på. Ansökan har rubriken Ej inskickad.
- Välj <u>Skicka in</u> om du är klar. Kontrollera ifyllda uppgifter. Om någon ruta inte är ifylld går ansökan inte att skicka in. Ett mail skickas till kontaktpersonen med en länk för att kunna spara/skriva ut ansökan. Mailet kommer från Onair och går inte att svara på. Ansökan har rubriken Inskickad och har fått ett ansökningsnummer.

# BESKED OM ANSÖKAN

• Besked mailas till kontaktpersonen i mitten av december. Mailet kommer från Onair och går inte att svara på.